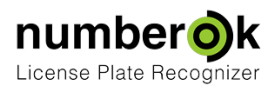

# Подключение LPR камер

| Обновлен:      | 2018-05-22              |
|----------------|-------------------------|
| Свежая версия: | https://goo.gl/SmL1WT * |

Подключение LPR камер состоит из двух этапов:

| 1. Добавление камеры в NumberOK Meta                                      | 1 |
|---------------------------------------------------------------------------|---|
| (a) NumberOK Meta и камера и находятся в одной сети                       | 2 |
| (b) NumberOK Meta и камера находятся в разных сетях, разделенных Firewall | 2 |
| Генерация аутентификационного ключа                                       | 3 |
| 2. Активация передачи мета-информации в NumberOK Edge                     | 4 |
| (a) NumberOK Edge на камерах Axis                                         | 4 |
| (b) NumberOK Edge на камерах Hanwha                                       | 5 |

## 1. Добавление камеры в NumberOK Meta

#### Откройте режим Настройки > Интеграция > Камеры LPR

| 🗭 NumberOk                                         |               |                                       |             |              |             |          |           |         |            | o x    |
|----------------------------------------------------|---------------|---------------------------------------|-------------|--------------|-------------|----------|-----------|---------|------------|--------|
| Солона<br>Солона<br>Солона<br>Солона<br>Результаты | база данны с  | C C C C C C C C C C C C C C C C C C C | À.          | Настройк     |             |          |           |         | Ŵ          | 0      |
| Общие                                              | Аналит        | na 🔰                                  | нтеграция   | Пол          | аователи    |          | Протеколы |         |            |        |
| 1 TCP cep                                          | нер           | <b>1</b> Ka                           | меры LPR    |              | •           | JSON     |           | 🥌 LEC   | ) displays |        |
| Проководитель                                      | Логин         | Пароль                                | IP адр      | 26           | Порт        | TTL as   | томобиля  | Долгота | Широта     | Азимут |
| FF group proto                                     |               |                                       | 00.00.00.00 | 100:00       |             |          |           |         |            |        |
|                                                    |               |                                       | ФК Редактиј | posats LPR ( | камеру      | -        | n ×       |         |            |        |
|                                                    |               |                                       | Тип канеры  | IF group (   | protocol    |          |           |         |            |        |
|                                                    |               |                                       | Описание    | Meta Carr    | vera1       |          |           |         |            |        |
|                                                    |               |                                       | Долгота     |              |             | 14       |           |         |            |        |
|                                                    |               |                                       | Широта      |              |             | 50       |           |         |            |        |
|                                                    |               |                                       | Геодезическ | ий азинут    |             | 100      |           |         |            |        |
|                                                    |               |                                       | URL ANN COR | динения р    | tttp://10.0 | .2.1:718 | 0/        |         |            |        |
|                                                    |               |                                       | Ген         | ерироваты    | дэнные аут  | ентифик  | ации      |         |            |        |
|                                                    |               |                                       |             |              |             |          |           |         |            |        |
|                                                    |               |                                       |             |              |             |          |           |         |            |        |
|                                                    |               |                                       |             |              |             |          |           |         |            |        |
|                                                    |               |                                       |             |              |             |          |           |         |            |        |
|                                                    |               |                                       |             |              |             |          |           |         |            |        |
|                                                    |               |                                       |             |              |             |          |           |         |            |        |
|                                                    |               |                                       |             |              |             |          |           |         |            |        |
|                                                    |               |                                       |             |              |             |          |           |         |            |        |
|                                                    |               |                                       |             |              |             |          |           |         |            |        |
|                                                    |               |                                       |             |              |             |          |           |         |            |        |
| Добавить канеру У/                                 | далить канеру |                                       |             |              |             | ок       | Отнена    |         |            |        |
|                                                    |               |                                       |             |              |             |          |           |         |            |        |

Нажмите кнопку Добавить камеру

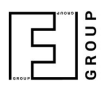

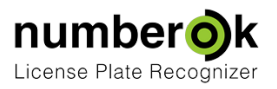

В открывшемся окне Добавить LPR камеру укажите такие параметры:

- Тип камеры FF group protocol
- Укажите описание камеры
- Укажите гео-координаты и азимут ориентации камеры (при необходимости)
- Введите URL для соединения IP адрес текущего компьютера, на который будут отправляться события распознавания. Формат: http://10.10.10.10.8080/

(a) NumberOK Meta и камера и находятся в одной сети

В этом случае URL, на который камера будет отсылать данные, - это IP адрес компьютера с NumberOK Meta. Порт по умолчанию - 8080. Пример:

Если компьютер с NumberOK имеет адрес 192.168.1.113, URL имеет вид: http://192.168.1.113/

(b) NumberOK Meta и камера находятся в разных сетях, разделенных Firewall

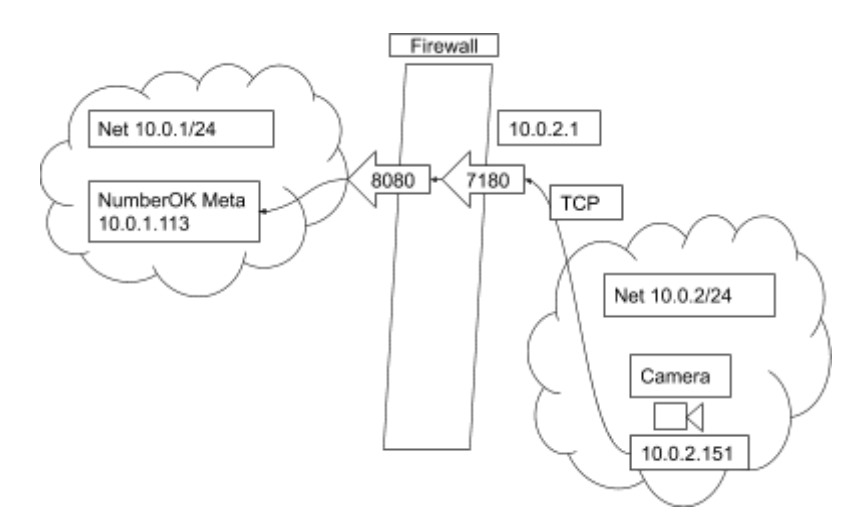

В этом случае IP address URL-а, куда камера будет отсылать данные - это IP адрес Firewall, а порт - определенный администратором (на рисунке 10.0.2.1 и 7180 соответственно). На Firewall должна быть организована возможность TCP соединения, инициатором которого является камера, на порт 8080 номерка. Для вышеприведенной схемы, адрес будет следующим: <u>http://10.0.2.1:7180/</u>

ROU

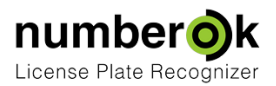

#### Генерация аутентификационного ключа

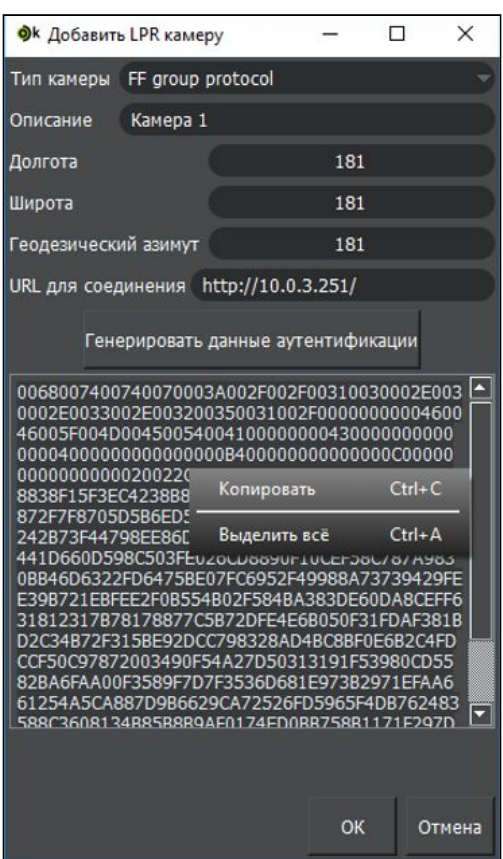

Нажмите кнопку **Генерировать данные аутентификации** и скопируйте в буфер обмена полученные данные. Для копирования на поле с данными нажмите правую кнопку мыши и выберите **Выделить всё**, затем **Копировать**.

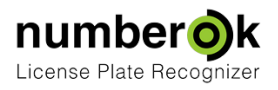

## 2. Активация передачи мета-информации в NumberOK Edge

Откройте приложение NumberOK Edge на камере.

### (a) NumberOK Edge на камерах Axis

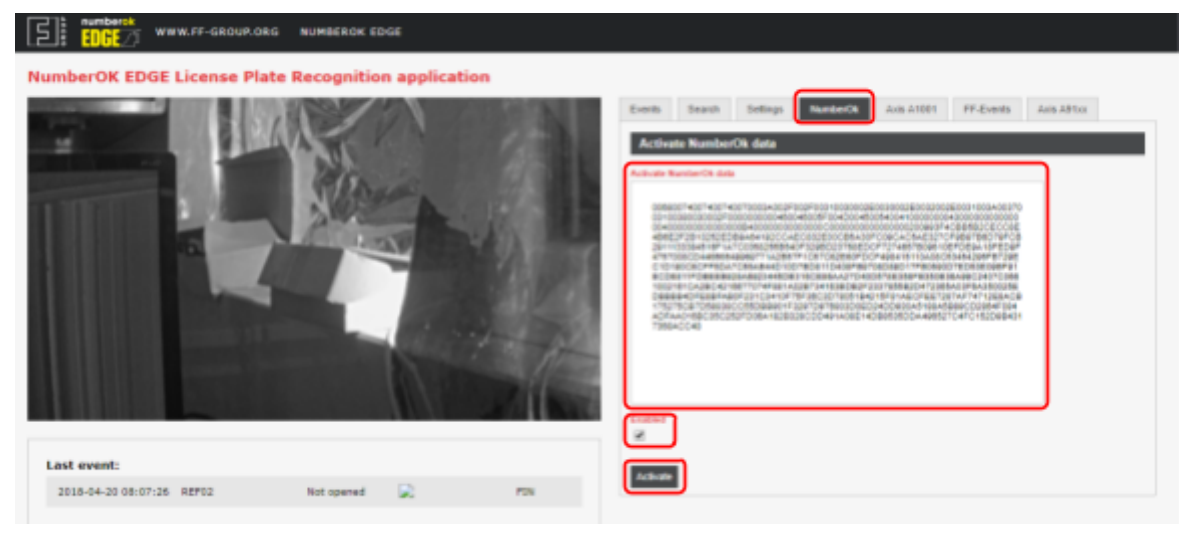

Перейдите на вкладку **NumberOK**, вставьте данные аутентификации из буфера обмена. Отметьте **Enabled** и нажмите кнопку **Activate** 

(b) NumberOK Edge на камерах Hanwha

| NumberOK EDGE<br>Licroe Plate Recognition application | Version 5.1.19.641                | Events                       | Search | Settings |  |
|-------------------------------------------------------|-----------------------------------|------------------------------|--------|----------|--|
|                                                       | MAC Adress :<br>00166CF87C20      |                              |        |          |  |
|                                                       | License status: LICENSE ACTIVATED |                              |        |          |  |
|                                                       | SD-Card status:OPERATING          |                              |        |          |  |
|                                                       | Save setting                      |                              |        |          |  |
| 09-27-2014 Sat 9 30:48                                |                                   |                              |        |          |  |
| Min plate:                                            | width, px                         | 130                          |        |          |  |
| NVR inte                                              | gration settings: 10.0.3.200      | 7004                         |        |          |  |
|                                                       | FF-cloud set                      | tings                        |        |          |  |
| Geo Latitude : 50.418114                              | Cloud URL: http://pri             | imm.limbio.cloud:8081/receiv | ier/   |          |  |
| Geo Longtitude : 30.476213                            | Camera ID Provider : FFKlevOff    | fice1                        |        |          |  |
| Send frame to cloud : rull frame                      | Crop frame                        |                              |        |          |  |

Перейдите на вкладку Settings, найдите блок настроек NumberOk-cloud settings. В поле NumberOk Data вставьте данные аутентификации из буфера обмена. Поставьте галочку напротив NumberOk-cloud settings.

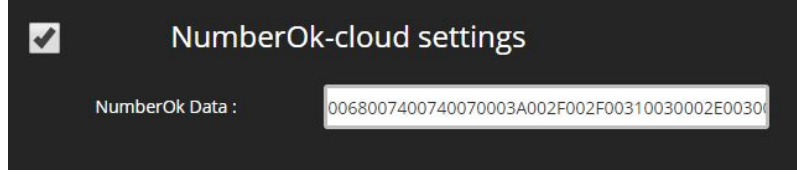

Нажмите кнопку Save settings.